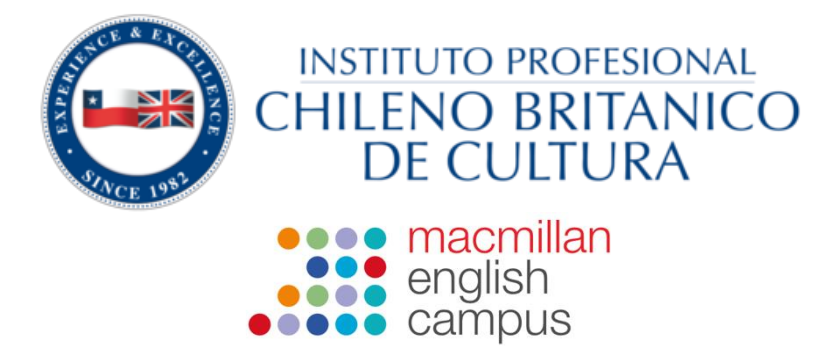

# Guía de uso de e-Campus

| INDICE                                     |   |
|--------------------------------------------|---|
| 1. Cómo ingresar a e-Campus                | 2 |
| 2. Página de inicio de e-Campus            | 3 |
| 3. Cómo accceder a un curso                | 4 |
| 4. Cómo usar la sección práctica adicional | 7 |

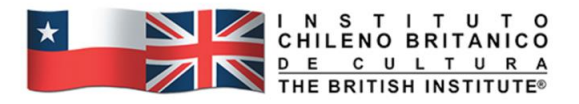

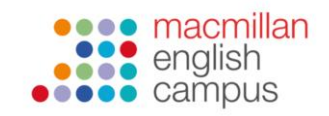

# Cómo accede a e-Campus

- 1. Ingresa a <u>www.ipbritanico.cl</u>
- 2. Luego haz click en la sección 'Estudiantes'
- 3. y luyego en 'e-Campus'

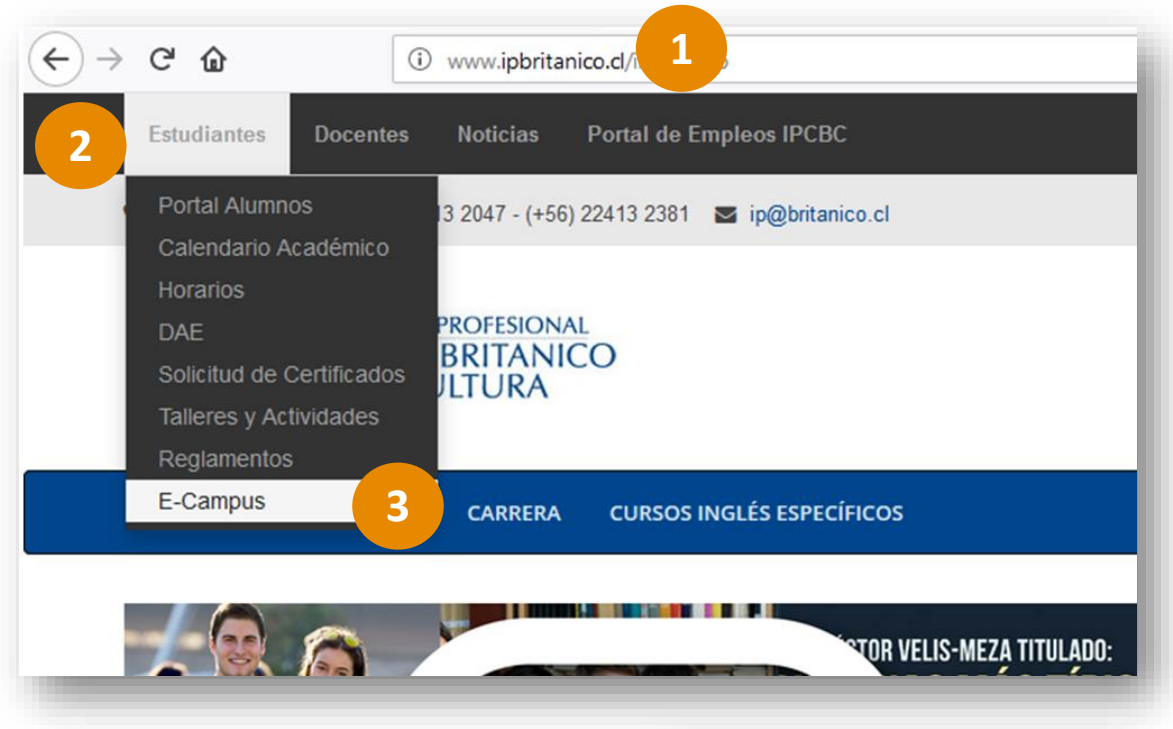

**4.** Serás redireccioando a la plataforma e-Campus, donde debes ingresar con tu **RUT (sin puntos, con guion y dígito verificador**) como tu usuario y contraseña.

| englis                         | nillan<br>sh<br>ous |
|--------------------------------|---------------------|
| 12345678-9                     |                     |
| 12345678-9                     |                     |
| Sign in                        |                     |
| Forgotten password?   Forgotte | en username?        |

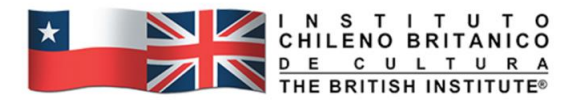

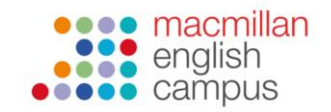

### Guía del estudiante: Página de inicio

Esta es una muestra de la página de inicio de Macmillan English Campus con la interfaz del estudiante:

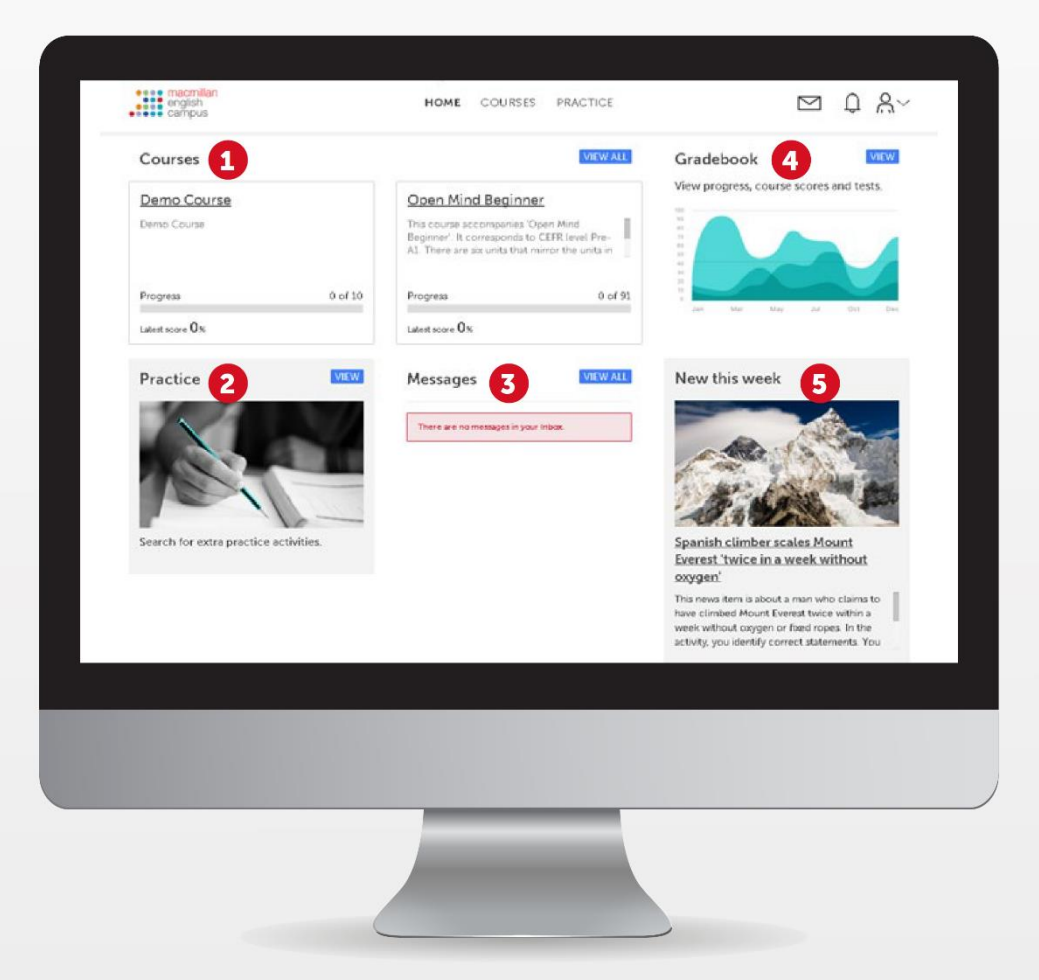

La página de inicio como estudiante tiene varias opciones:

- **1 Courses:** en esta sección podrás ver el o los cursos a los que hayas sido asignado.
- **Practice:** esta área permite que practiques ya sea de manera libre o en actividades que sean asignadas por tu profesor.
- **Messages:** en esta sección podrás enviar y recibir mensajes de tu profesor, incluyendo las notificaciones de tareas entregadas.
- **Gradebook:** aquí podrás ver el progreso de tu trabajo y también las calificaciones de exámenes y del curso general.
- **15 New this week:** en esta área encontrarás contenido actualizado de English Campus disponible en tres niveles diferentes.

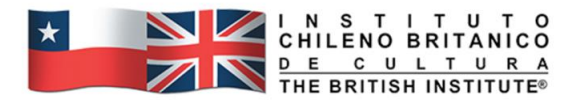

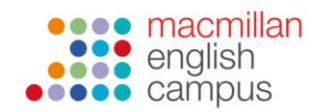

## Guía del estudiante: Cómo acceder a un curso

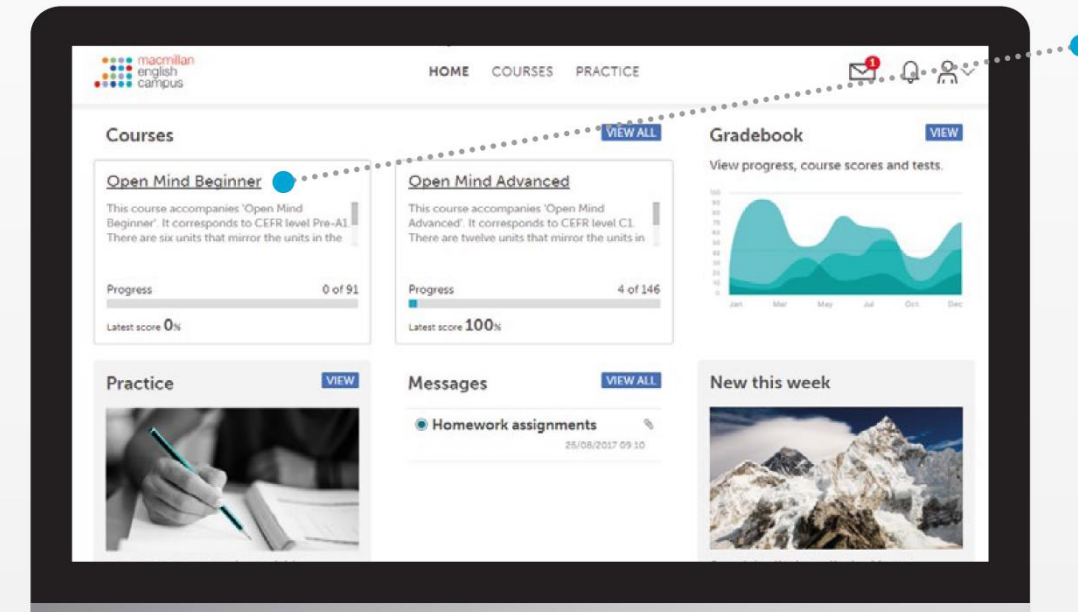

Los cursos asignados se pueden ver en la página de inicio. Para ingresar a un curso, haz clic en el título del curso y tendrás acceso a las actividades.

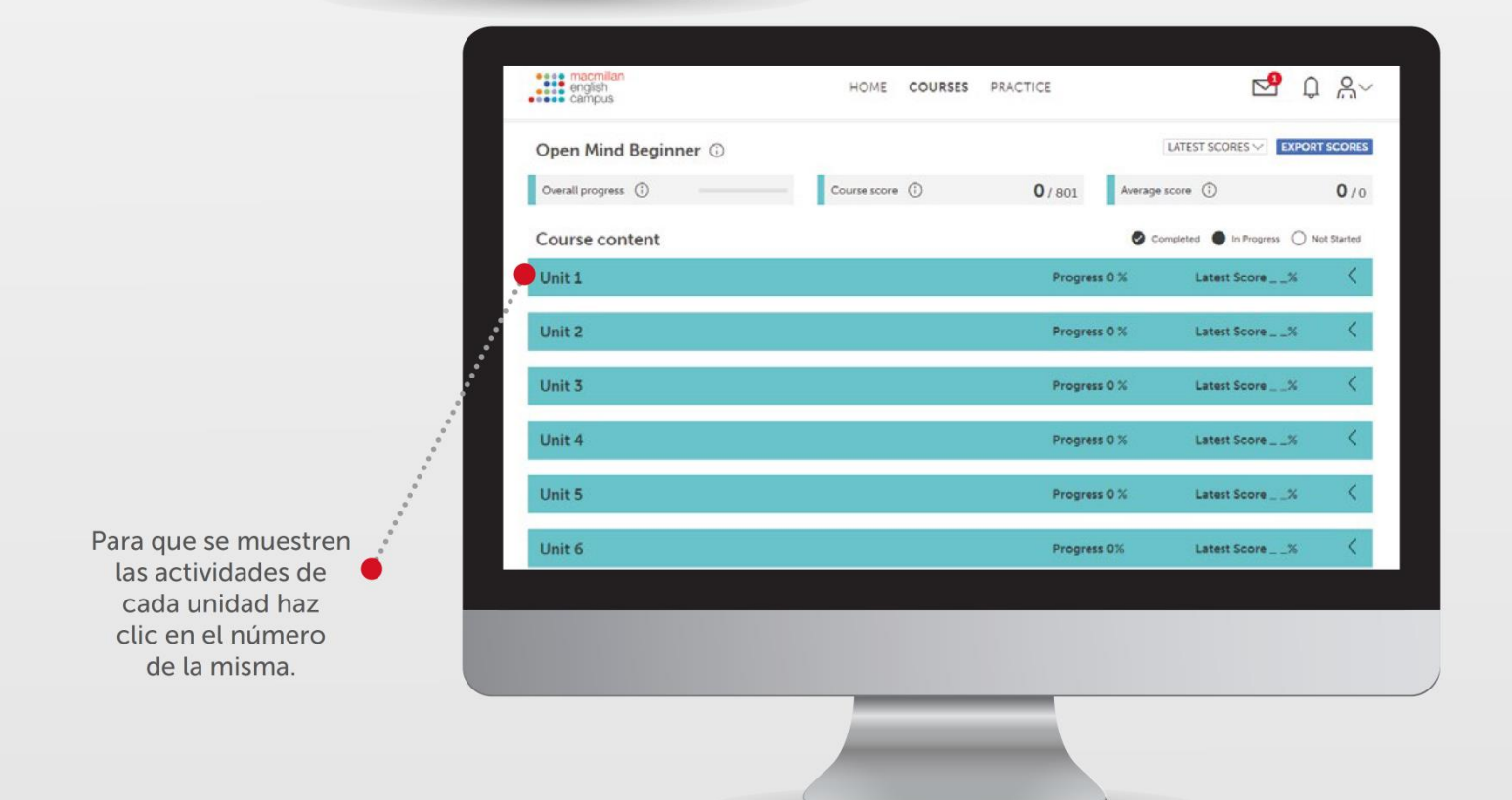

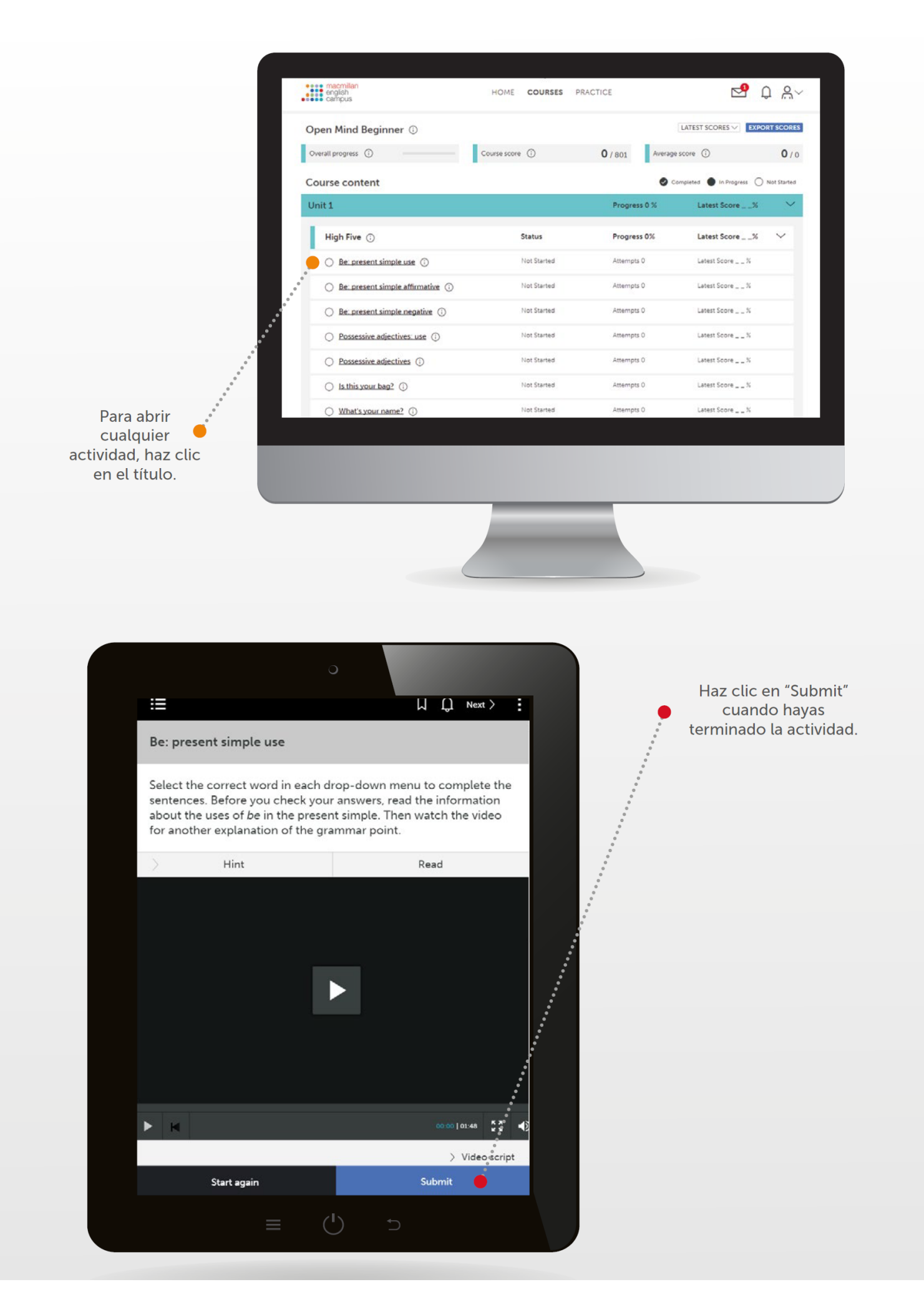

|                                                                     |                                        | о      |                                       |                                |                                                     |    |
|---------------------------------------------------------------------|----------------------------------------|--------|---------------------------------------|--------------------------------|-----------------------------------------------------|----|
|                                                                     |                                        | ) i =  |                                       |                                |                                                     | :  |
|                                                                     |                                        | EXIT   | Open Mind Beginner                    |                                |                                                     |    |
|                                                                     |                                        | Unit 1 | <                                     | each drop-do                   | wn menu to complete the                             |    |
|                                                                     |                                        | Unit 2 | <                                     | ck your answe<br>present simpl | rs, read the information<br>e. Then watch the video |    |
|                                                                     |                                        | Unit 3 | · · · · · · · · · · · · · · · · · · · | the grammar                    | point.                                              |    |
|                                                                     | 0<br>0<br>0                            | Unit 4 | · · · · · · · · · · · · · · · · · · · |                                | Read                                                |    |
|                                                                     | 0<br>0<br>0                            | Unit 5 |                                       |                                |                                                     |    |
| laz clic en el menú de la<br>izquierda para cambiar<br>de unidad.   | •••••••••••••••••••••••••••••••••••••• | Unit 6 | K                                     |                                |                                                     |    |
| Haz clic en "Next"<br>para continuar con la<br>siguiente actividad. |                                        |        |                                       |                                |                                                     |    |
|                                                                     |                                        |        |                                       |                                | 00.00   01.48 K X<br>K X                            | Ð  |
|                                                                     |                                        |        |                                       |                                | > Video scrip                                       | t. |
|                                                                     |                                        |        | Start again                           |                                | Submit                                              |    |
|                                                                     |                                        |        |                                       | (                              |                                                     |    |

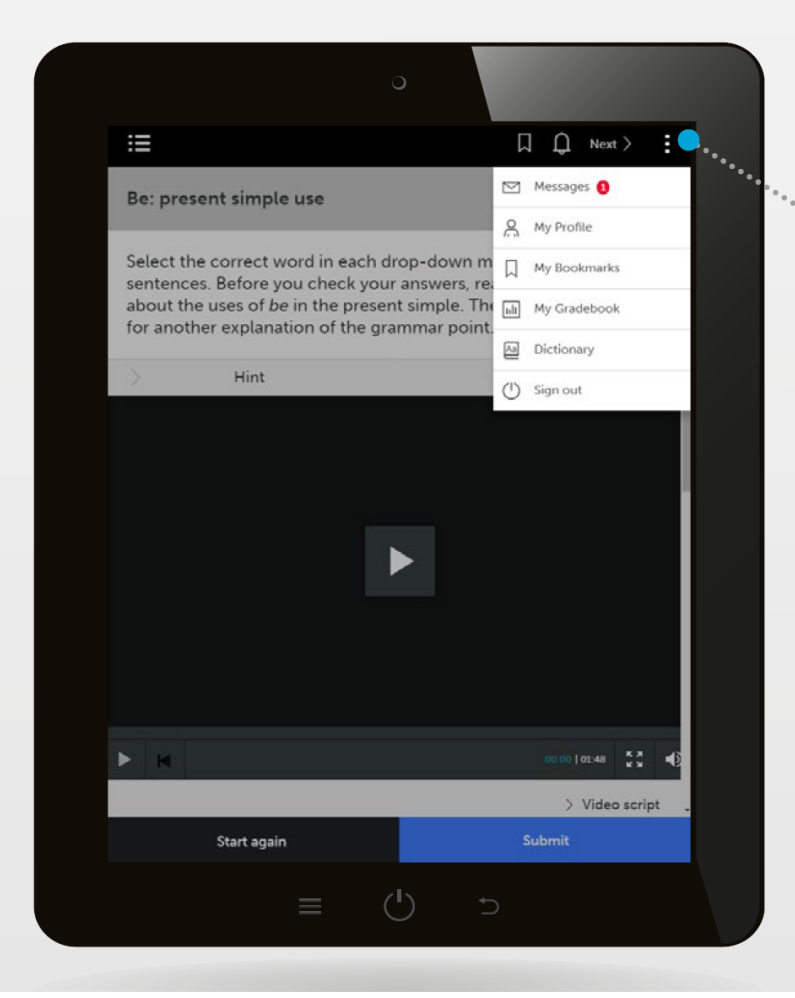

Haz clic en los tres puntos de la derecha para tener acceso a mensajes, favoritos, calificaciones, y al diccionario; o para salir del sitio.

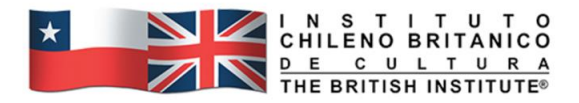

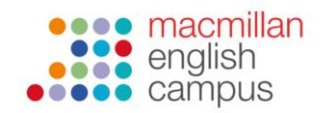

### Guía del estudiante: Cómo usar la sección de práctica adicional

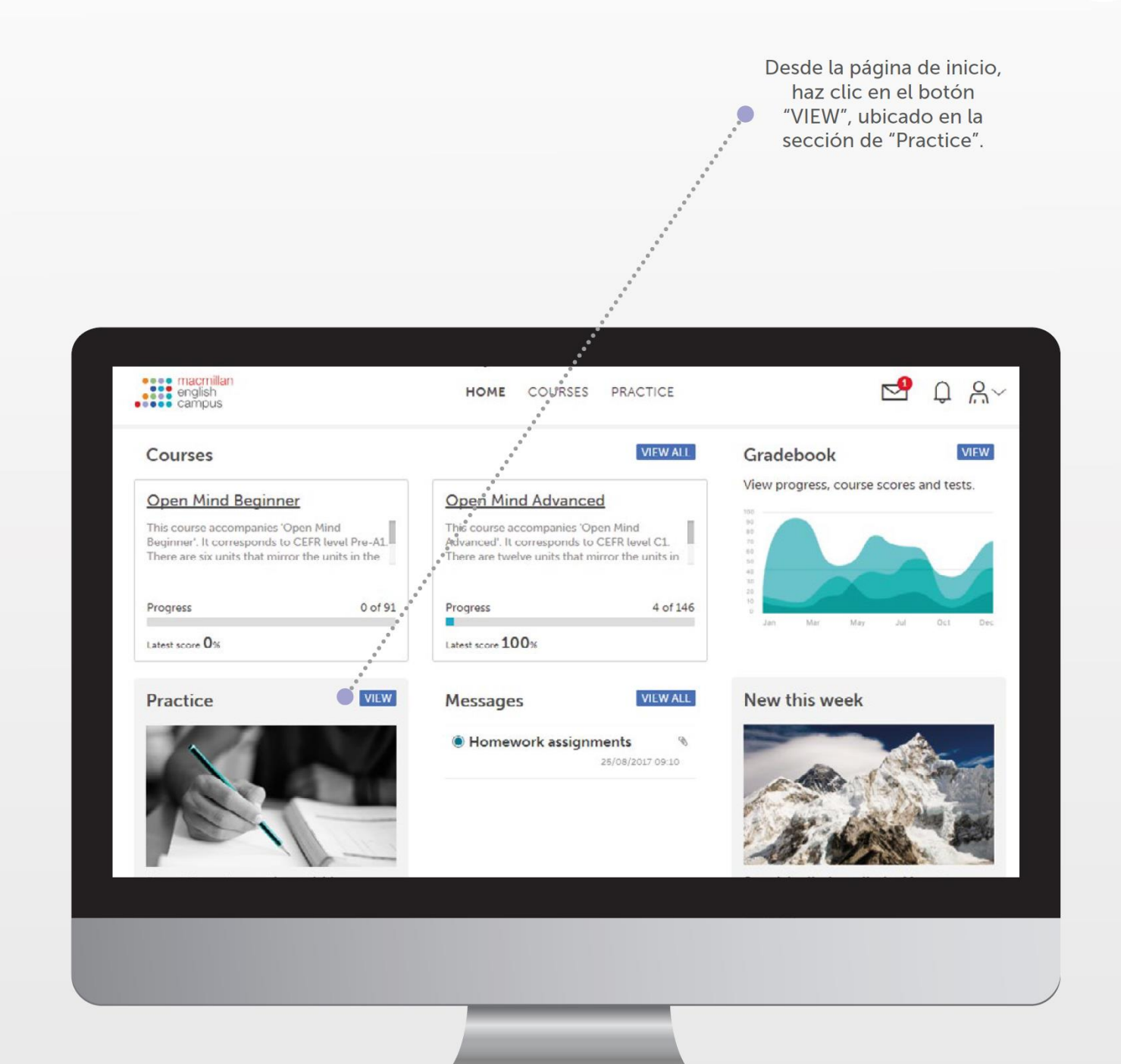

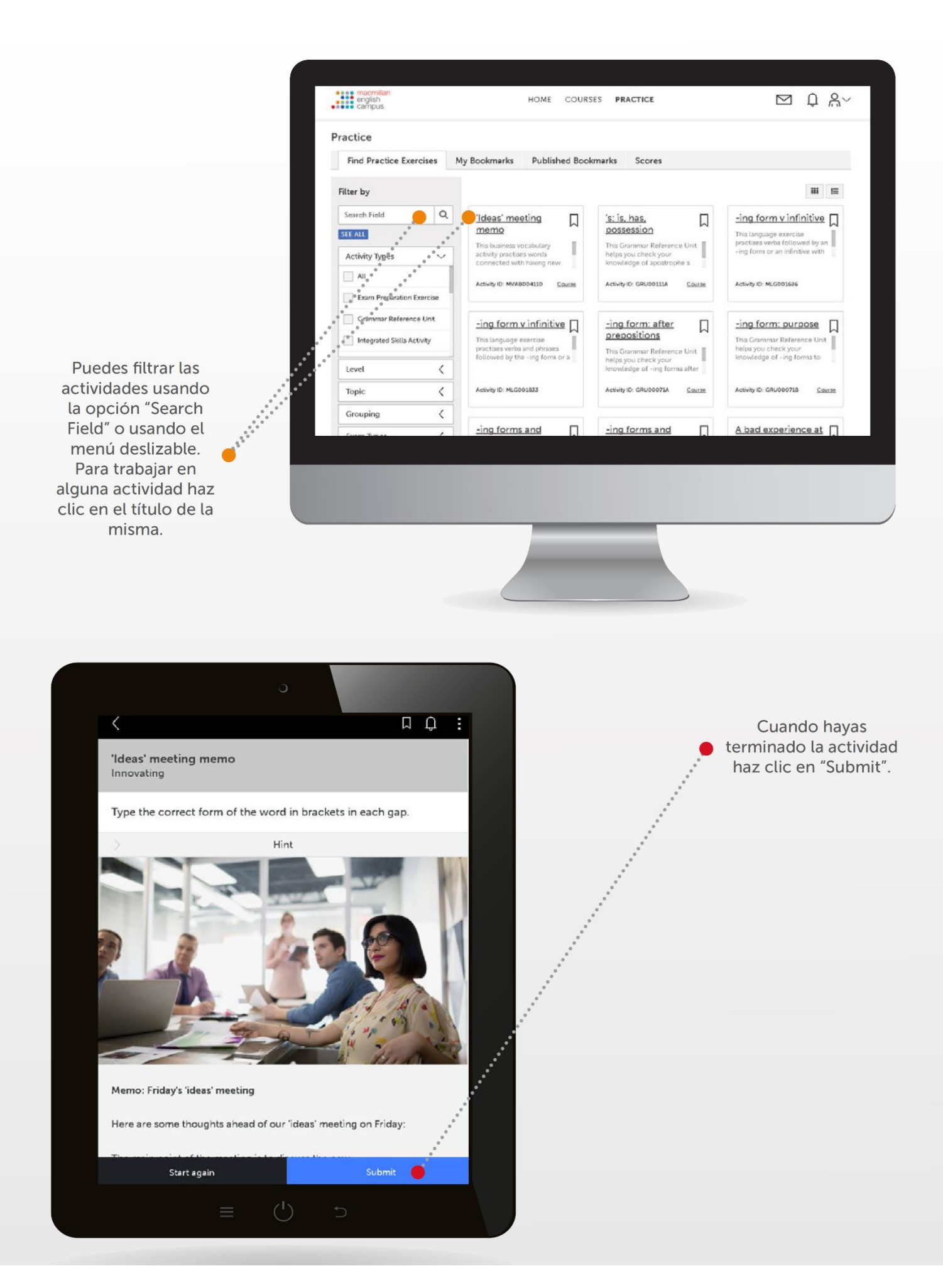